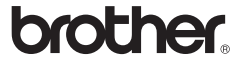

# P-touch 3600 9600

# Software-Installationsanleitung Deutsch

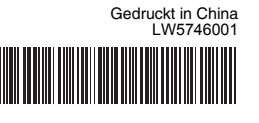

### Einführung

### Funktionen

P-touch Editor Ermöglicht einfaches Gestalten von Etiketten in raffinierten Lavouts mit verschiedenen Schriften. Vorlagen und ClipArts Druckertreiber Hiermit drucken Sie Etiketten vom angeschlossenen P-touch-Etikettendrucker aus, wenn Sie P-touch Editor auf dem PC verwenden.

### **CD-ROM-Vorsichtsmaßnahmen**

- Die CD-ROM nicht zerkratzen.
- Die CD-ROM keinen übermäßig hohen oder niedrigen Temperaturen aussetzen
- Keine schweren Gegenstände auf die CD-ROM stellen und keine Gewalt darauf ausüben
- Die Software auf der CD-ROM ist nur zur Verwendung mit dem erworbenen Gerät vorgesehen.
- Sie kann auf mehreren PCs zur Verwendung in einem Büro o. Ä. installiert werden.

### Systemanforderungen

Prüfen Sie vor der Installation, ob Ihre Systemkonfiguration die folgenden Anforderungen erfüllt:

| Betriebssystem  | Windows <sup>®</sup>   | Microsoft <sup>®</sup> Windows <sup>®</sup> XP/Windows Vista <sup>®</sup> /<br>Windows <sup>®</sup> 7                                                                                            |
|-----------------|------------------------|----------------------------------------------------------------------------------------------------|
|                 | Macintosh®             | Mac OS <sup>®</sup> X 10.3.9–10.6                                                                                                    |
| Festplatte      | Windows <sup>®</sup>   | Mehr als 70 MB freier Festplattenspeicher                                                                                                    |
|                 | Macintosh®             | Mehr als 100 MB freier Festplattenspeicher                                                                                                    |
| Arbeitsspeicher | Windows <sup>®</sup>   | Windows <sup>®</sup> XP: 128 MB oder mehr<br>Windows Vista <sup>®</sup> : 512 MB oder mehr<br>Windows <sup>®</sup> 7: 1 GB (32 Bit) oder<br>2 GB (64 Bit) oder mehr                              |
|                 | Macintosh <sup>®</sup> | Mac OS <sup>®</sup> X 10.3.9: 128 MB oder mehr<br>Mac OS <sup>®</sup> X 10.4.x: 256 MB oder mehr<br>Mac OS <sup>®</sup> X 10.5.x: 512 MB oder mehr<br>Mac OS <sup>®</sup> X 10.6: 1 GB oder mehr |
| Monitor         | Windows®               | SVGA-High-Color-Grafikkarte oder besser                                                                                                    |
|                 | Macintosh®             | Mehr als 256 Farben                                                                                                    |
| Andere          |                        | CD-ROM-Laufwerk                                                                                                    |

Microsoft, Windows und Windows Vista sind eingetragene Warenzeichen der Microsoft Corporation, USA. Apple, Macintosh und Mac OS sind in den USA und anderen Ländern eingetragene Warenzeichen von Apple Inc. Die Namen anderer Software oder Produkte, die in diesem Dokument verwendet werden, sind Warenzeichen oder eingetragene Warenzeichen der entsprechenden Unternehmen, die diese Software oder Produkte entwickelt haben.

# **Für Windows** Software und

Ihrem Druckernamen ab.

# Druckertreiber installieren

### P-touch Editor und Druckertreiber installieren

Der Ablauf der Softwareinstallation hängt davon ab, welches Betriebssystem sich auf Ihrem Computer befindet. Das Installationsverfahren kann ohne vorherige Ankündigung geändert werden. Der Druckername in den folgenden Abbildungen weicht möglicherweise von

- Schließen Sie den Drucker erst dann an den Computer an, wenn Sie dazu aufgefordert werden.
- Das Installationsverfahren kann sich je nach Betriebssystem auf Ihrem PC unterscheiden. Windows Vista<sup>®</sup> wird hier als Beispiel gezeigt.
- Einzelheiten zur Software finden Sie im "Software-Handbuch" (PDF). • Sie finden das "Software-Handbuch" (PDF), indem Sie auf [Start] -
- [Alle Programme] [Brother P-touch] [Manuals] [P-touch] -[Software-Handbuch] klicken.
- Starten Sie den Computer und legen Sie die CD-ROM in das 1 CD-ROM-Laufwerk ein.
- Wählen Sie die gewünschte Sprache aus und klicken Sie auf die gewünschte Installationsart.

Standard: Alle Funktionen (P-touch Editor und Druckertreiber) werden installiert (Standardeinstellung).

Benutzerdefiniert: Sie können angeben, welche Funktionen installiert werden sollen. Empfohlen für fortgeschrittene Benutzer.

Benutzerhandbuch anzeigen: Software-Handbuch (PDF) (PDF-Reader-Software erforderlich).

Adobe Reader herunterladen:

Link auf Download-Seite für Adobe<sup>®</sup> Reader<sup>®</sup> wird angezeigt.

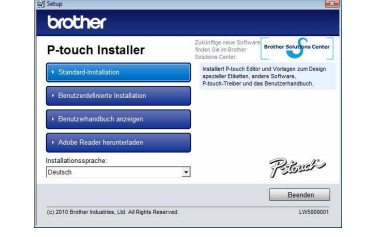

- 3 Lesen Sie den Lizenzvertrag aufmerksam durch. Wenn Sie den Bedingungen des Lizenzvertrags zustimmen, klicken Sie auf [Ja], um die Installation fortzusetzen. Folgen Sie den Anweisungen auf dem Bildschirm.
- 4 Wählen Sie die Microsoft<sup>®</sup> Office-Anwendungen aus, in denen Sie die Add-In-Funktionen verwenden möchten, und klicken Sie auf [Weiter]. (Mit der Add-In-Funktion können Sie Etiketten direkt in Ihren Microsoft<sup>®</sup> Office-Anwendungen erstellen.)
- Folgen Sie den Anweisungen auf dem Bildschirm.
- Wählen Sie das gewünschte Modell aus und klicken Sie auf [OK]. Folgen Sie den Bildschirmanweisungen der Treiberinstallation.

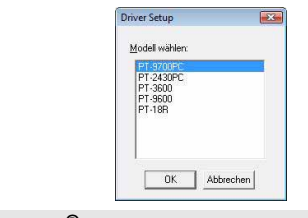

►Für Windows<sup>®</sup> XP Obwohl kurz nach Beginn der Treiberinstallation eine Warnmeldung darauf hinweist, dass keine digitale

klicken.

Signatur gefunden wurde, können Sie gefahrlos auf [Installation fortsetzen]

Installation jurisetzen Installation gibreche

Installieren

### ► Für Windows Vista<sup>®</sup>/Windows<sup>®</sup> 7

Wenn die Bestätigungsmeldung zur Installation von Brother-Software Name PT-7600 erscheint, klicken Sie auf [Installieren].

### Bei einigen Modellen wird diese Meldung nicht angezeigt

### 6 Nach Aufforderung schließen Sie den Drucker über das USB-Kabel an den Computer an. Schalten Sie dann den Drucker ein.

7 Sobald der Drucker erkannt ist, wird der Treiber automatisch installiert.

### ► Für Windows<sup>®</sup> XP

schließen

• Der Drucker wird erkannt und der "Assistent für das Suchen neuer Hardware" wird gestartet. Wählen Sie [Nein, diesmal nicht] und klicken Sie dann auf [Weiter]. Wählen Sie im Dialogfeld zur Auswahl der Installationsmethode "Software automatisch installieren (empfohlen)" und klicken Sie dann auf [Weiter].

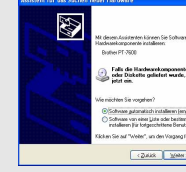

Falls die Hardwarekomponente mit einer CD oder Diskette geliefert wurde, legen Sie diese jetzt ein. Zakk Weley Abbed

• Sie werden erneut durch eine Warnmeldung darauf hingewiesen, dass keine digitale Signatur gefunden wurde. Klicken Sie auf [Installation fortsetzen], um den Druckertreiber zu installieren. Wenn gemeldet wird, dass der Drucker hinzugefügt wurde, klicken Sie auf [OK], um die Meldung zu

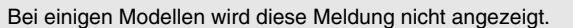

- Nach Aufforderung zur Online-Registrierung Ihres Druckers wählen Sie eine Registrierungsmethode und klicken Sie auf [Weiter]. 8 Wenn Sie sich für die Online-Registrierung entschieden haben, wird Ihr Standard-Internetbrowser in einem neuen Fenster gestartet. Folgen Sie den Anweisungen zur Registrierung des Druckers.
- Klicken Sie auf [Fertig stellen]. Die Software-Installation ist damit 9 abgeschlossen. Starten Sie den Computer nach Aufforderung neu.
- Starten Sie die Software. Klicken Sie auf [Start] [Alle Programme] -10
- [Brother P-touch] [P-touch Editor 5.0], um P-touch Editor 5.0 zu starten.

### **Software und Druckertreiber** deinstallieren

Das Deinstallationsverfahren für P-touch Editor unterscheidet sich je nach verwendetem Betriebssystem. In den folgenden Schritten steht "PT-XXXX" für den Namen Ihres Druckers

### P-touch Editor deinstallieren

### ►Für Windows<sup>®</sup> XP 1

- Wählen Sie in der [Systemsteuerung] die Kategorie [Software]. Das Dialogfeld [Programme ändern oder entfernen] wird angezeigt. ► Für Windows Vista<sup>®</sup>/Windows<sup>®</sup> 7 Wählen Sie in der [Systemsteuerung] die Kategorie [Programme] und
- öffnen Sie [Programme und Funktionen] Das Dialogfeld [Programme deinstallieren oder ändern] wird angezeigt.
- Wählen Sie "Brother P-touch Editor 5.0" und klicken Sie auf Entfernen (XP)/Deinstallieren (Windows Vista®/Windows® 7)].
- Klicken Sie auf [OK]. 3
- Die Deinstallation wird durchgeführt. Nachdem die Software von Ihrem Computer entfernt wurde, wird das Dialogfeld [Verwaltungsoperationen abgeschlossen] angezeigt.
- 4 Schließen Sie das Dialogfeld [Software (XP)/Programme und Funktionen (Windows Vista<sup>®</sup>/Windows<sup>®</sup> 7). P-touch Editor wurde deinstalliert.

### Druckertreiber deinstallieren

- Schalten Sie den Drucker aus. 2 ►Für Windows<sup>®</sup> XP
- Klicken Sie auf die Schaltfläche "Start" und öffnen Sie das Fenster [Drucker und Faxgeräte] ► Für Windows Vista<sup>®</sup> Wählen Sie aus der [Systemsteuerung] die Kategorie [Hardware und Sound] und öffnen Sie [Drucker]. ► Für Windows<sup>®</sup> 7
- Klicken Sie auf 👩 und öffnen Sie [Geräte und Drucker].

Einzelheiten finden Sie in der Online-Hilfe zu Windows<sup>®</sup>.

### ►Für Windows<sup>®</sup> XP

- Wählen Sie "Brother PT-XXXX" und klicken Sie auf [Datei] [Löschen]. ► Für Windows Vista<sup>®</sup>/Windows<sup>®</sup> 7
  - Wählen Sie "Brother PT-XXXX", klicken Sie mit der rechten Maustaste auf das Symbol und klicken Sie anschließend auf [Löschen] (Windows Vista®)/[Gerät entfernen] (Windows® 7).
- ►Für Windows<sup>®</sup> XP 4

Wählen Sie [Datei] - [Servereigenschaften]. ► Für Windows Vista<sup>®</sup>

- Klicken Sie mit der rechten Maustaste in das Fenster [Drucker] und wählen Sie [Als Administrator ausführen] - [Servereigenschaften...]. Wenn das Dialogfeld zur Autorisierungsbestätigung angezeigt wird, klicken Sie auf [Weiter]. Wenn das Dialogfeld [Benutzerkontensteuerung] angezeigt wird, geben Sie das Kennwort ein und klicken Sie auf [OK]. ► Für Windows<sup>®</sup> 7
- Wählen Sie im Fenster [Geräte und Drucker] [Fax] oder [Microsoft XPS Document Writer] und klicken Sie anschließend in der Menüleiste auf [Eigenschaften von Druckserver].

### ► Für Windows<sup>®</sup> XP 5

Klicken Sie auf die Registerkarte [Treiber] und wählen Sie "Brother PT-XXXX". Klicken Sie anschließend auf [Entfernen]. ► Für Windows Vista<sup>®</sup>

Klicken Sie auf die Registerkarte [Treiber] und wählen Sie "Brother PT-XXXX". Klicken Sie anschließend auf [Entfernen...].

### ► Für Windows<sup>®</sup> 7

Klicken Sie auf die Registerkarte [Treiber] und klicken Sie anschließend auf [Treibereinstellungen ändern]. (Wenn eine Meldung der Benutzerkontensteuerung angezeigt wird, geben Sie das Kennwort ein und klicken Sie anschließend auf [OK].) Wählen Sie "Brother PT-XXXX" und klicken Sie anschließend auf [Entfernen...].

## 6 ►Für Windows<sup>®</sup> XP

Gehen Sie nun zu Schritt 7.

► Für Windows Vista<sup>®</sup>/Windows<sup>®</sup> 7 Wählen Sie [Treiber und Treiberpaket entfernen] und klicken Sie auf [OK]. Folgen Sie den Anweisungen auf dem Bildschirm.

Schließen Sie das Dialogfeld [Eigenschaften von Druckserver]. Der Druckertreiber wurde deinstalliert.

### Hilfe zum P-touch Editor verwenden

## Hilfe zu P-touch Editor starten

Eine detaillierte Anleitung zum Erstellen von Etiketten mit der Software finden Sie in der Hilfe Die Druckernamen in der folgenden Abbildung weichen möglicherweise vom Namen Ihres gekauften Druckers ab.

### Über die Start-Schaltfläche starten

Klicken Sie auf [Start] - [Alle Programme] - [Brother P-touch] -P-touch Editor 5.0]

Xlicken Sie im Dialogfeld [Neu/Öffnen] auf [Hilfe - So geht's].

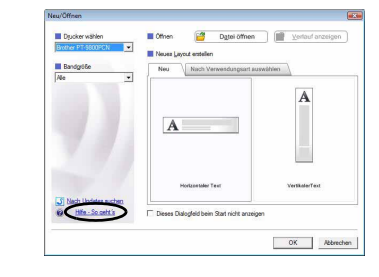

| - 54 |  |  |
|------|--|--|

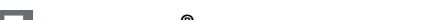

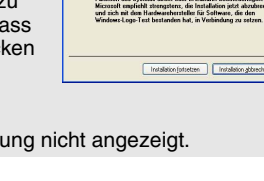

### Software und Druckertreiber installieren

### P-touch Editor und Druckertreiber installieren

**Für Macintosh** 

Der Ablauf der Softwareinstallation hängt davon ab, welches Betriebssystem sich auf Ihrem Computer befindet. Das Installationsverfahren kann ohne vorherige Ankündigung geändert werden. In den folgenden Schritten steht "PT-XXXX" für den Namen Ihres Druckers.

Der Druckername in den folgenden Abbildungen weicht möglicherweise von Ihrem Druckernamen ab.

- Schließen Sie den Drucker erst an Ihren Macintosh<sup>®</sup> an, wenn die Installation von P-touch Editor 5.0 abgeschlossen ist.
- Zum Installieren dieser Software müssen Sie als Benutzer mit Administratorrechten angemeldet sein.
- Schalten Sie den Drucker über die Ein-/Aus-Taste und anschließend über den Hauptnetzschalter aus.

Nachstehend finden Sie ein Beispiel für Mac  $OS^{
embed{m}} X 10.5.7.$ 

- 1 Starten Sie den Macintosh<sup>®</sup> und legen Sie die CD-ROM in das CD-ROM-Laufwerk ein. Doppelklicken Sie auf das Symbol "PT-Series" (CD-ROM).
- 2 Doppelklicken Sie im Ordner "Mac OS X" auf "Brother PT-XXXX Driver.pkg". Das Treiber-Installationsprogramm wird gestartet. Folgen Sie den Anweisungen auf dem Bildschirm.
- 3 Wenn die Installation abgeschlossen ist und der nachstehende Bildschirm angezeigt wird, klicken Sie auf [Close] (Schließen). Die Installation des Druckertreibers ist damit abgeschlossen. Als Nächstes installieren Sie P-touch Editor 5.0.

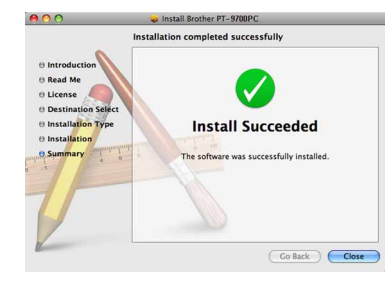

- 4 Doppelklicken Sie auf "P-touch Editor 5.0 Installer.mpkg". Das P-touch Editor 5.0-Installationsprogramm wird gestartet. Folgen Sie den Anweisungen auf dem Bildschirm.
- 5 Wenn die Installation abgeschlossen ist und die Meldung "Click Restart to finish installing the software." (Klicken Sie auf 'Neustart', um die Installation der Software zu beenden.) angezeigt wird, klicken Sie auf [Restart] (Neustart). Der Macintosh<sup>®</sup> wird neu gestartet. Die Installation der Software ist damit abgeschlossen.

Install Succeeded Go Back Restart

6 Nach dem Neustart des Macintosh<sup>®</sup> schließen Sie den Drucker über das USB-Kabel an den Macintosh® an und schalten Sie dann den Drucker ein

Wenn Sie den Drucker über einen USB-Hub an den Macintosh® anschließen, wird er u. U. nicht korrekt erkannt. Schließen Sie den Drucker in diesem Fall direkt an den USB-Anschluss des Macintosh<sup>®</sup> an.

# 7 ► Für Mac OS<sup>®</sup> X 10.3.9–10.4.x

Doppelklicken Sie auf das Laufwerk, auf dem Mac OS<sup>®</sup> X installiert ist, und klicken Sie dann auf [Applications] (Programme) - [Utilities] (Dienstprogramme) - [Printer Setup Utility] (Drucker-Dienstprogramm).

### ► Für Mac OS<sup>®</sup> X 10.5.x–10.6

Klicken Sie auf das Apple-Menü - [System Preferences] (Systemeinstellungen) und anschließend auf [Print & Fax] (Drucken & Faxen).

### ►Für Mac OS<sup>®</sup> X 10.3.9–10.4.x 8

Klicken Sie auf [Add] (Hinzufügen) und wählen Sie im oberen Bildschirmbereich "USB".

Wählen Sie [PT-XXXX] in der Liste aus und klicken Sie erneut auf [Add] (Hinzufügen), um den Drucker zur [Printer List] (Druckerliste) hinzuzufügen

### ► Für Mac OS<sup>®</sup> X 10.5.x–10.6

Wählen Sie [Brother PT-XXXX] in der Liste aus und klicken Sie auf [Add] (Hinzufügen)/ +, um den Drucker zur [Printer List] (Druckerliste)/ [Print & Fax] (Drucken & Faxen) hinzuzufügen.

Wenn der Bildschirm [Printer List] (Druckerliste)/[Print & Fax] 9 (Drucken & Faxen) wieder angezeigt wird, überprüfen Sie, ob der [PT-XXXX/Brother PT-XXXX] hinzugefügt wurde, und schließen Sie den Bildschirm [Printer List] (Druckerliste)/[Print & Fax] (Drucken & Faxen). Nun können Sie den Drucker verwenden.

### Software und Druckertreiber deinstallieren

Das Deinstallationsverfahren für P-touch Editor unterscheidet sich je nach verwendetem Betriebssystem. In den folgenden Schritten steht "PT-XXXX" für den Namen Ihres Druckers.

P-touch Editor deinstallieren

- Doppelklicken Sie bei dem Laufwerk, auf dem P-touch Editor installiert ist, auf den Ordner "Applications" (Programme) -Ordner "P-touch Editor 5.0" - Ordner "P-touch deinstallieren" -"UninstallPtEditor.command". Das Fenster "Terminal" wird angezeigt und die Deinstallation beginnt.
- Für die Deinstallation sind Administratorrechte erforderlich.
- Falls das Fenster [Terminal] nicht durch Doppelklicken auf "UninstallPtEditor.command" geöffnet wird, klicken Sie mit der rechten Maustaste (oder klicken Sie bei gedrückter Control-Taste) auf .. UninstallPtEditor.command". Das Kontextmenü wird angezeigt. Öffnen Sie das Fenster [Terminal] über das Kontextmenü.

🙎 Klicken Sie auf 🖲 , um das Fenster [Terminal] zu schließen.

Löschen Sie den Ordner "P-touch Editor 5.0" aus dem Ordner "Applications" (Programme).

- Bevor Sie den Ordner "P-touch Editor 5.0" löschen, überprüfen Sie, ob er wichtige Dateien enthält, und sichern Sie sie gegebenenfalls.
  - P-touch Editor wurde deinstalliert

### Druckertreiber deinstallieren

Schalten Sie den Drucker aus.

### 2 ► Für Mac OS<sup>®</sup> X 10.3.9–10.4.x

Doppelklicken Sie auf das Laufwerk, auf dem Mac OS® X installiert ist, und klicken Sie dann auf [Applications] (Programme) - [Utilities] (Dienstprogramme) - [Printer Setup Utility] (Drucker-Dienstprogramm). Das Fenster [Printer List] (Druckerliste) wird angezeigt.

► Für Mac OS<sup>®</sup> X 10.5.x–10.6 Klicken Sie auf das Apple-Menü - [System Preferences] (Systemeinstellungen) und anschließend auf [Print & Fax] (Drucken & Faxen).

### 3 ►Für Mac OS<sup>®</sup> X 10.3.9–10.4.x

Wählen Sie "PT-XXXX" und klicken Sie auf 🚫

► Für Mac OS<sup>®</sup> X 10.5.x–10.6 Wählen Sie "Brother PT-XXXX" und klicken Sie auf -

### 4. Schließen Sie das Fenster [Printer List] (Druckerliste)/[Print & Fax] (Drucken & Faxen).

Der Druckertreiber wurde deinstalliert.

### **Hilfe zum P-touch Editor** verwenden

# Hilfe zu P-touch Editor starten

Nachstehend finden Sie ein Beispiel für Mac OS<sup>®</sup> X 10.4.9. Die Druckernamen in der folgenden Abbildung weichen möglicherweise vom Namen Ihres gekauften Druckers ab.

### Aufruf über das Dialogfeld "Neu/Öffnen"

Klicken Sie im Dialogfeld "New/Open" (Neu/Öffnen) auf [Help - How To] (Hilfe - So geht's).

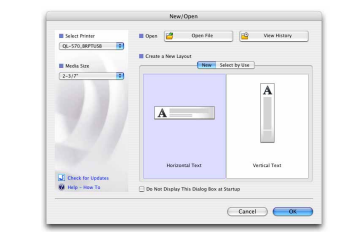

### Aufruf über P-touch Editor

Zum Aufrufen der P-touch Editor-Hilfe klicken Sie auf das Menü "Help" (Hilfe) und wählen Sie [P-touch Editor Hilfe].

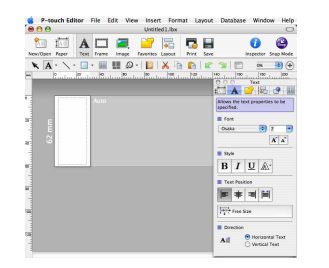